ダウンロード

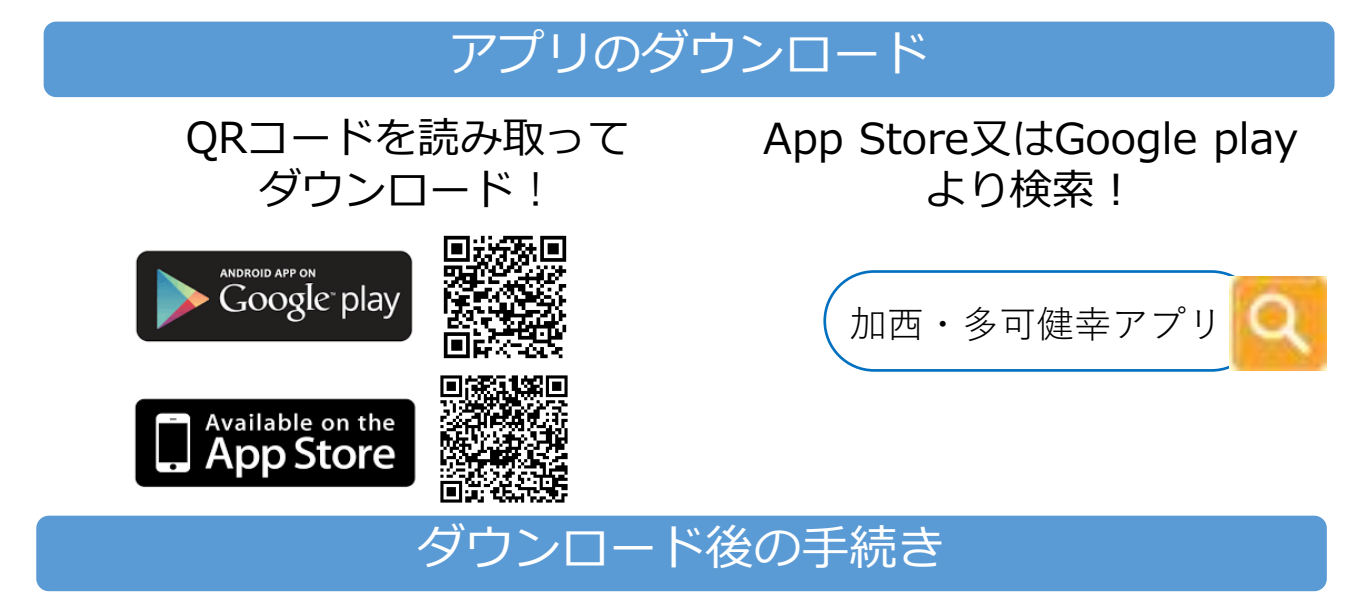

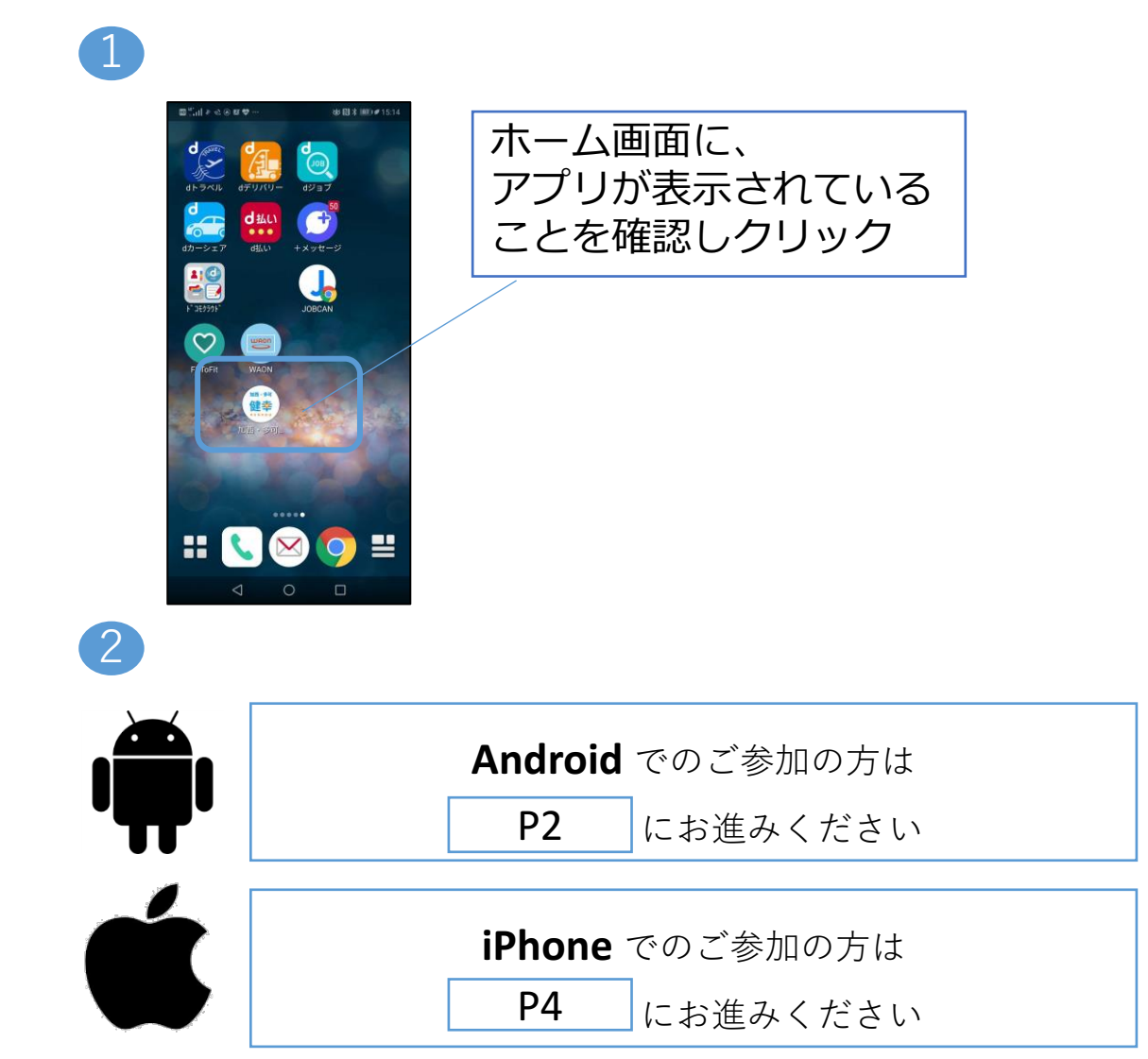

## 初期設定(Android)

#### Google fit ダウンロード

Google fitをダウンロードしていない方は以下の作業が必要です。 すでにダウンロードされている方はP3にお進みください。

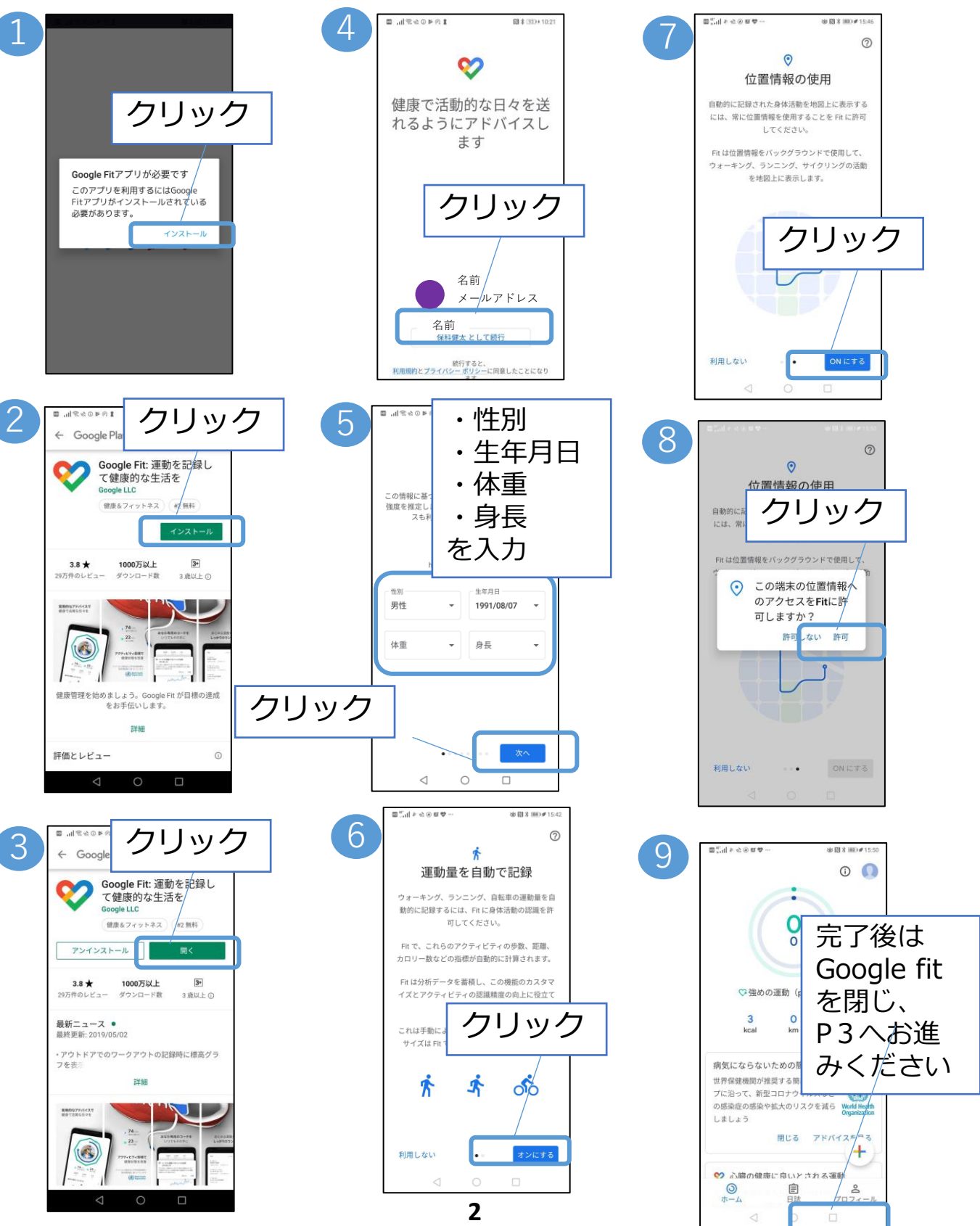

## 初期設定(Android)

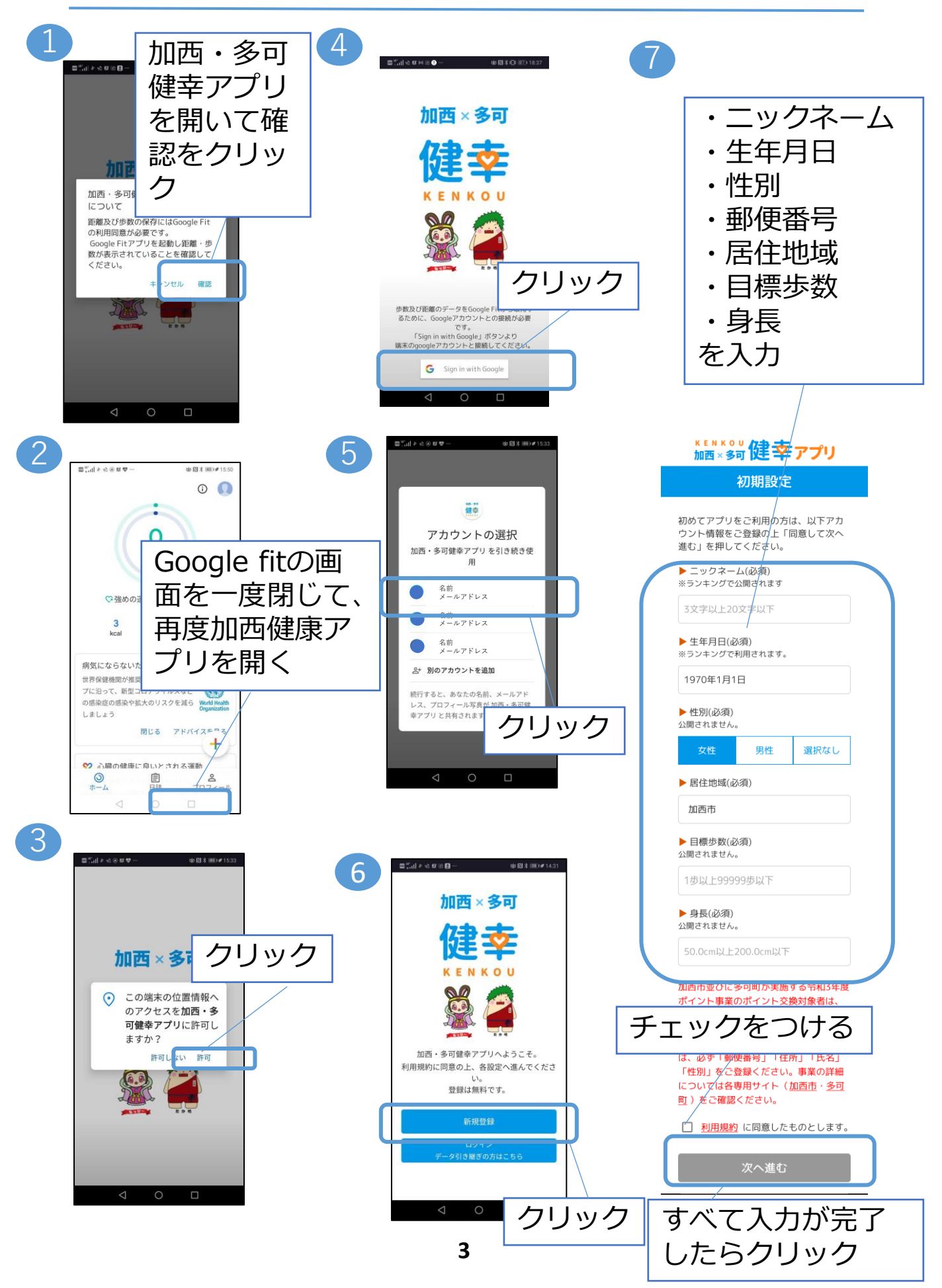

## 初期設定(iPhone)

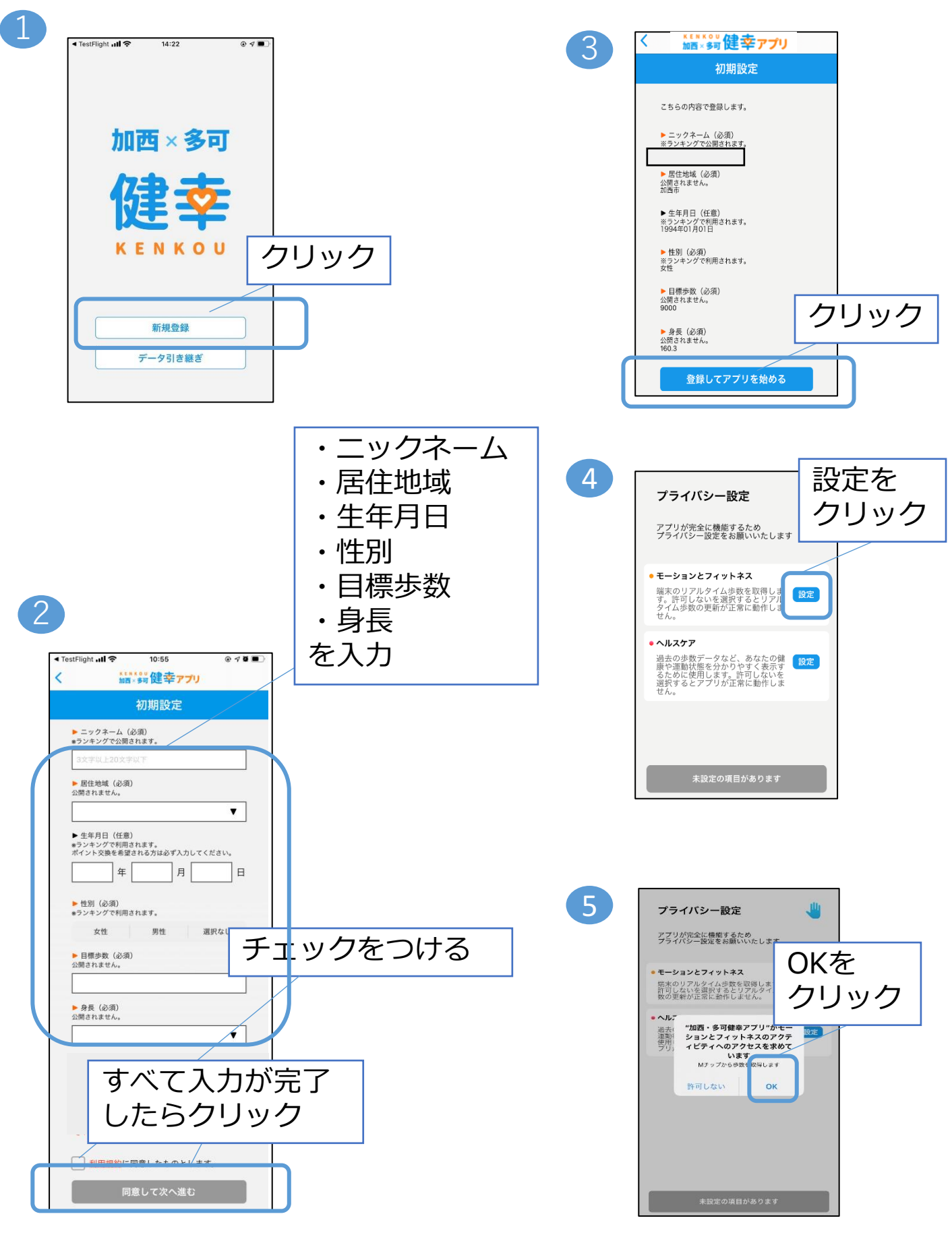

# 初期設定(iPhone)

| 許可しない データのアクセス 許可                                                                 | 3                                                                                                  |
|-----------------------------------------------------------------------------------|----------------------------------------------------------------------------------------------------|
|                                                                                   | プライバシー設定 👋                                                                                         |
| クリック                                                                              | アプリが完全に機能するため<br>プライバシー設定をお願いいたします                                                                 |
| "加西健幸アプリ"が以下のカテゴリのヘルスプアデータのアク<br>トスレス・デデートをおりています。<br>すべてのカテゴリをオン                 | <ul> <li>モーションとフィットネス</li> <li>端末のリアルタイム歩数を取得します。許可しないを選択するとリアル<br/>タイム歩数の更新が正常に動作しません。</li> </ul> |
| "加西健幸アブリ"に、表示されているすべてのヘルスケアデー<br>タタイプへのアクセスを許可または禁止します。<br>"加西健幸アプリ"にデータの読み出しを許可: | <ul> <li>ヘルスケア</li> <li>過去の歩数データなど、あなたの健<br/>康や運動状態を分かりやすく表示す</li> </ul>                           |
| ・         ・         ・                                                             | るために使用します。許可しないを<br>選択するとアプリが正常に動作しま<br>せん。                                                        |
| Appの説明:<br>ヘルスデータへアクセスします                                                         |                                                                                                    |
|                                                                                   | OK                                                                                                 |

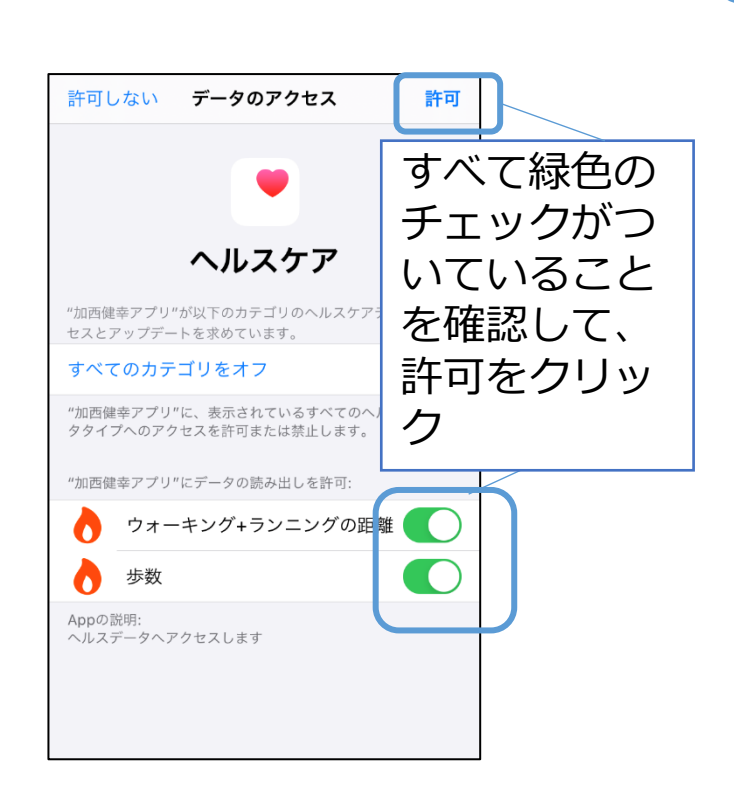

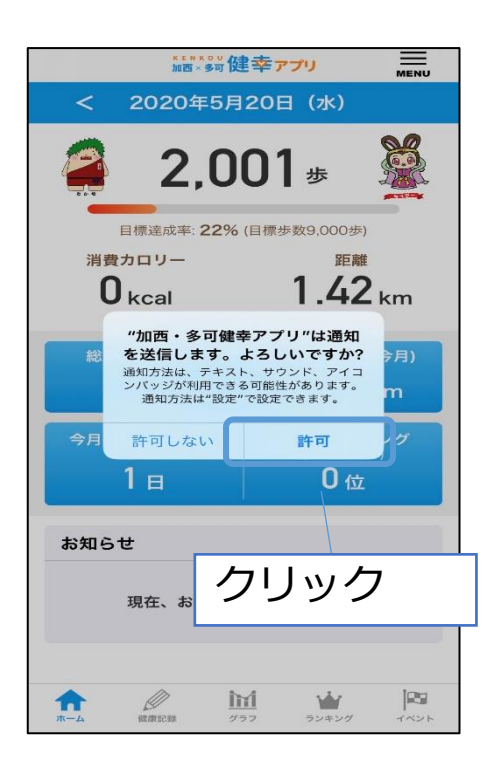

## アカウント設定

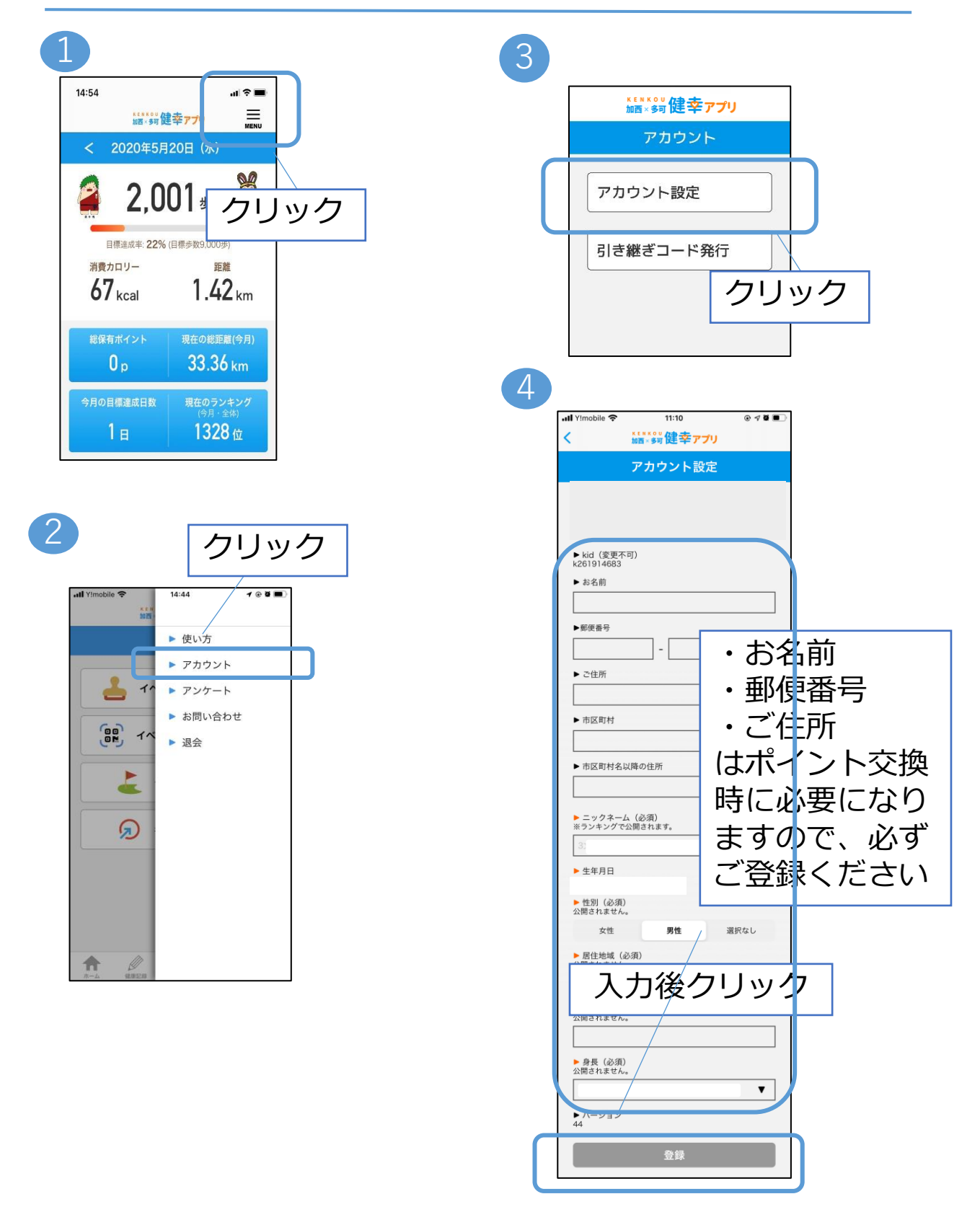

19